# **nail.jp** 会員マニュアル

nail.jpとは(2ページ)

- 連携の仕組み(3ページ)
- 登録情報の変更(4ページ)
- Facebookページ&Instagramの設定(5ページ)
- Twitter・RSS(ブログ)・YouTubeのの設定(6ページ)
- Facebook & Instagramの連携がうまく行かないときは(アページ)
- ご利用にあたって(8ページ)

Ver.2020.11.17

会員資格や更新など、nail.jpマイページの操作方法以外については・・・

NPO法人日本ネイリスト協会事務局までお問い合わせください。

TEL:03-3500-1580

# nail.jpとは

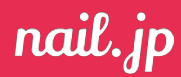

### nail.jpでできること

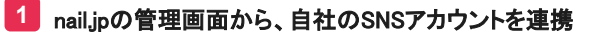

#### 2 #JNA(※1)をつけて投稿

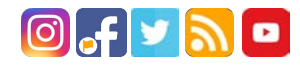

### 3 nail.jp上に最新投稿が反映される!

★複数のSNSで投稿した内容が一覧で見やすく!

★nail.jpのTOPページには、最近投稿したサロン/ス クール/企業の情報が掲載される!

★ユーザー(閲覧者)の位置情報に合わせて自動的 に近くのサロン/スクール/企業が投稿した内容が表 示されるので、より近くの人に情報を届けやすい!

マイページサンプル

C approx

et antei a la

★nail.jpのサイトで日々の運用が不要。SNSの運用を するだけで nail.jpのページが更新されてる!

#### ※1.#JNAをつけた投稿のみnail.jpに掲載されます。

#### #求人

#JNAに加え、#求人とつけて投稿すると、nail.jp内の求 人コーナーに掲載!

#### #キャンペーン

イベントシーズンなどに期間限定のキャンペーンハッ シュタグがご案内されます。#JNAとともにキャンペー ンハッシュタグをつけて投稿すると、nail.jp内の特設 コーナーに掲載されます。

|                                                                                                    | 01. 初期設                                                                                                    | 定                                                                                         |                                                                                                    |                                                                                                    |                                                                                                    |                                                             |
|----------------------------------------------------------------------------------------------------|----------------------------------------------------------------------------------------------------|-------------------------------------------------------------------------------------------|----------------------------------------------------------------------------------------------------|----------------------------------------------------------------------------------------------------|----------------------------------------------------------------------------------------------------|-------------------------------------------------------------|
| MEESIAND)- EERO                                                                                                    | ● 第二日<br>・<br>・<br>・<br>・<br>・<br>・<br>・<br>・<br>・<br>・<br>・<br>・<br>・                                                                                                    | 初期設定専用ページ<br>https://nail.ip/login/t<br>スし、別紙記載の登録番号・<br>し、ログイン。                          | BYCALBALE:<br>AREFRONCE:<br>AREFRONCE: |                                                                                                    | 登録したメールアドレスにメールが届きます。     す。     メールに記載のURLをクリックすることで     登録完了!     ※メールアドレスのURLには有効期限があります。有効期限を過ぎてしまった場合、最初から     やり直してください。                                                                                                    |                                                             |
| The second second sec | 02. ログイン<br>には、<br>のでのです。<br>のでのです。<br>そのでのです。<br>そのでのです。<br>そのでのです。<br>そのでのです。<br>そのでのです。<br>そのでのです。<br>そのでのです。<br>そのでのです。<br>そのでのです。<br>そのです。<br>そのでのです。<br>そのでのです。<br>そのでのです。<br>そのでのです。<br>そのでのです。<br>そのでのです。<br>そのでのです。<br>そのでのです。<br>そのでのです。<br>そのでのです。<br>そのでのです。<br>そのでのです。<br>そのでのです。<br>そのでのです。<br>そのでのです。<br>そのでのです。<br>そのでのです。<br>そのでのです。<br>そのでのです。<br>そのでのです。<br>そのでのです。<br>そのでのです。<br>そのでのです。<br>そのでのです。<br>そのでのです。<br>そのでのでのです。<br>そのでのです。<br>そのでのです。<br>そのでのです。<br>そのでのです。<br>そのでのです。<br>そのでのでのです。<br>そのでのでのです。<br>そのでのです。<br>そのでのです。<br>そのでのです。<br>そのでのでです。<br>そのでのでです。<br>そのでのででです。<br>そのでのででです。<br>そのでのででです。<br>そのでのででです。<br>そのでのでです。<br>そのでのででで、<br>そのでのででで、<br>そのでのででで、<br>そのでのででで、<br>そのでのでででで、<br>そのでのででで、<br>そのでのででで、<br>そのでのでででで、<br>そのでででで、<br>そのでででで、<br>そのでのでででで、<br>そのでのででででででででです。<br>そのででででででででででででででででです。<br>そのでででででででででででででででででででででででででででででででででででで | <b>ノの方法</b><br>フッター(サイ<br>ある「会員専用<br>ページ」ボタン<br>ンページにアゲ<br>す。<br>いた場合は、ログインページの下に<br>きます。 | ト下部)に<br>用ログイン<br>よりログイ<br>クセスしま<br>ある「パスワードをお?                                                                                                    |                                                                                                    | 。<br>2020<br>2017年<br>2017年<br>20175<br>20175<br>20175<br>20175<br>20175 | メールアドレス (もしくは登<br>録番号) とパスワードでロ<br>グインしてください。               |
| <ul> <li>Araba San San San San San San San San San Sa</li></ul>                                                                                                    | oa. veree.                                                                                                    | -ジ<br>登録情報の変見<br>ログインするとマイページ<br>す。nail.jpに登録の情報<br>確認・変更します。<br>P.04参照                   | <b>し</b><br>ジが開きま<br>はこちらから                                                                                                    | 第四丁カウントのSSE建築時代定           第四日、アンドウンドの第三日第三日           第四日、アンドウンドの第三日の日、           第四日、アンドウンドの第三日の日、           第四日、アンドウンドの第三日の日、           第四日、アンドンドの第三日の日、           第四日、アンドンドの第三日の日、           第四日、           第四日、 </td <td>SNS道<br/>ごこで連ま<br/>がnail.jpに<br/>P.05~</td> <td>を<br/>構<br/>き<br/>とたSNSアカウントの投稿<br/>こ<br/>たるされます。<br/>・<br/>P.10参照</td> | SNS道<br>ごこで連ま<br>がnail.jpに<br>P.05~                                                                                                    | を<br>構<br>き<br>とたSNSアカウントの投稿<br>こ<br>たるされます。<br>・<br>P.10参照 |

1 ANZ

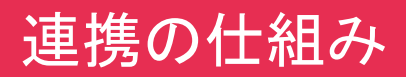

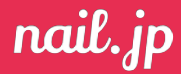

連携したSNSの「#JNAIのハッシュタグをつけた投稿のみを自動で掲載します。 また、「#JNA」と「#求人」2つのハッシュタグをつけた投稿は求人情報に自動掲載されます。 ハッシュタグのない投稿は掲載されないため、掲載したいものだけを出すことができます。

### SNSでの 投稿例

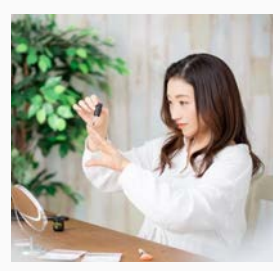

新規スタッフ募集中で す! #Nail #salon #仲間 募集中 #JNA #求人

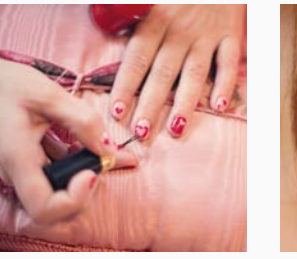

練習中~ #cute #nail

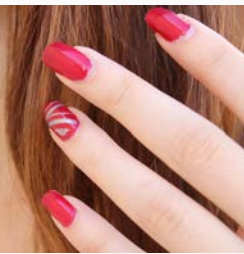

#nail #ネイル #JNA #認 定サロン #ヘアサロン併 設 #アレンジ自在

ハッシュタグをも とに、 自動でnail.jpへ 掲載

最新情報

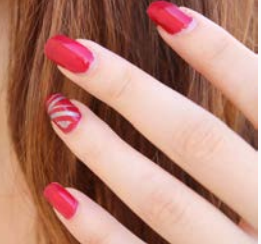

#nail #ネイル #JNA #認 定サロン #ヘアサロン併 設 #アレンジ自在

この季節のおすすめカ ラーはブルー! #Nail #cute #JNA

nail.jpの表示

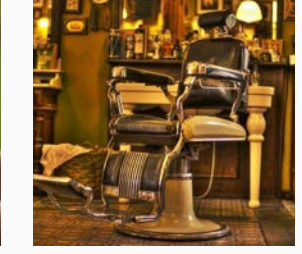

お店の椅子が新しくなりま した!素敵! #salon #椅 子 #JNA

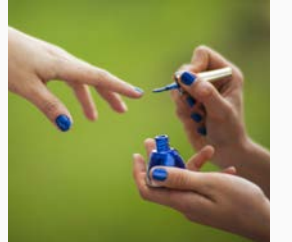

この季節のおすすめカ ラーはブルー! #Nail #cute #JNA

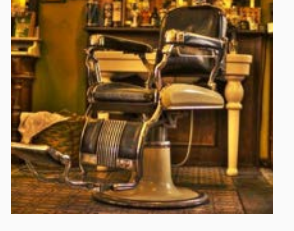

お店の椅子が新しくなりま した!素敵! #salon #椅 子 #JNA

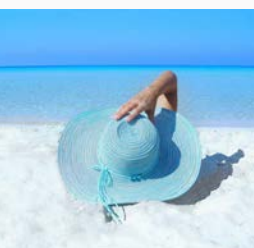

社員旅行に行きました! #summernail #sea #okinawa #trip

求人情報

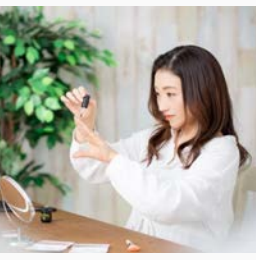

新規スタッフ募集中で す! #Nail #salon #仲間 募集中 #JNA #求人

### 必ず、認定ネイルサロンは認定されているネイルサロンを、認定校は認定されているスクールのアカウントを、連携してください。

未認定の系列店や、姉妹校などのアカウントは連携されぬようご注意ください。 ※不適切な投稿、未認定施設のアカウント連携があった場合には、運営により非公開処理を取らせていただく可能性があります。 ※原則1アカウントにつき1SNSアカウントを推奨しています。複数アカウントへ同じSNSアカウントを連携させる場合、SNSの利用規約に抵触する恐れがあります。 複数アカウント連携を行ったことによるあらゆる一切の問題については自己責任でお願いします。

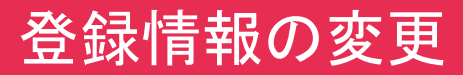

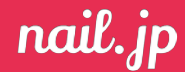

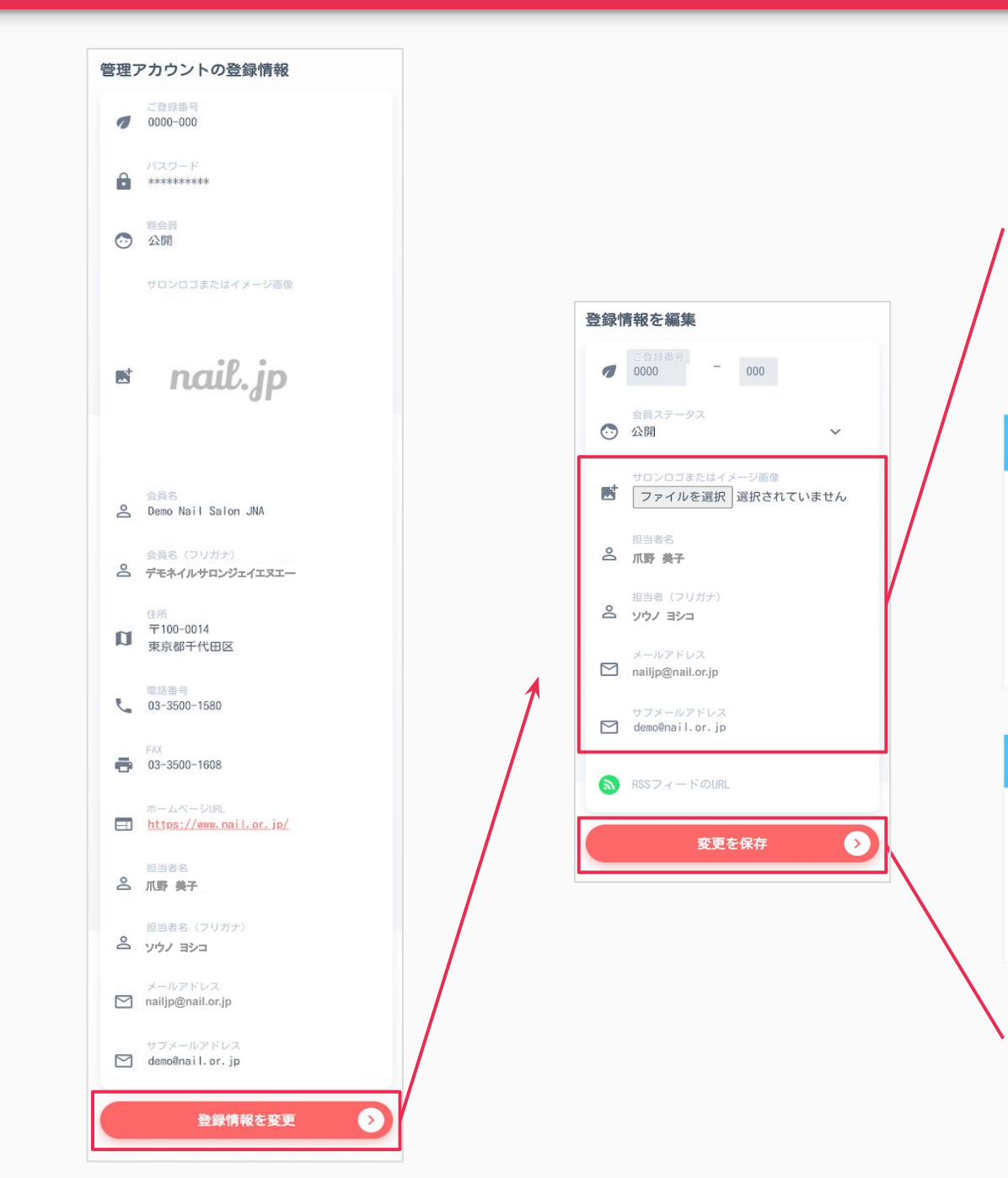

### 登録情報

イメージ画像、担当者名、メールアドレス、サブメールアドレスの変更が 可能です。

#### **イメージ画像仕様** 形式: JPG,PNG,GIF(アニメーション除く) 容量: 5MB以内 サイズ: 500px×500px以上

### その他の情報変更について

以下の情報を変更する場合は、JNAへの登録変更書 類の提出が必要です。 JNAへお問い合わせください。(TEL:03-3500-1580)

名称、住所、TEL、FAX、HP

### メーリングリストについて

認定ネイルサロンの方でメーリングリストのメールアドレスを変更される場合は、 salon@nail.or.jpまでお問い合わせください。

認定校の方でメーリングリストのメールアドレスを変更される場合は、 jna-ninteikou@nail.or.jpまでお問い合わせください。

### 変更を保存

内容を変更した場合、変更を保存ボタンを押すと内容が保存されます。 保存ボタンを押さずにこのページを離れた場合、変更は反映されません。

## Facebookページ&Instagramの設定

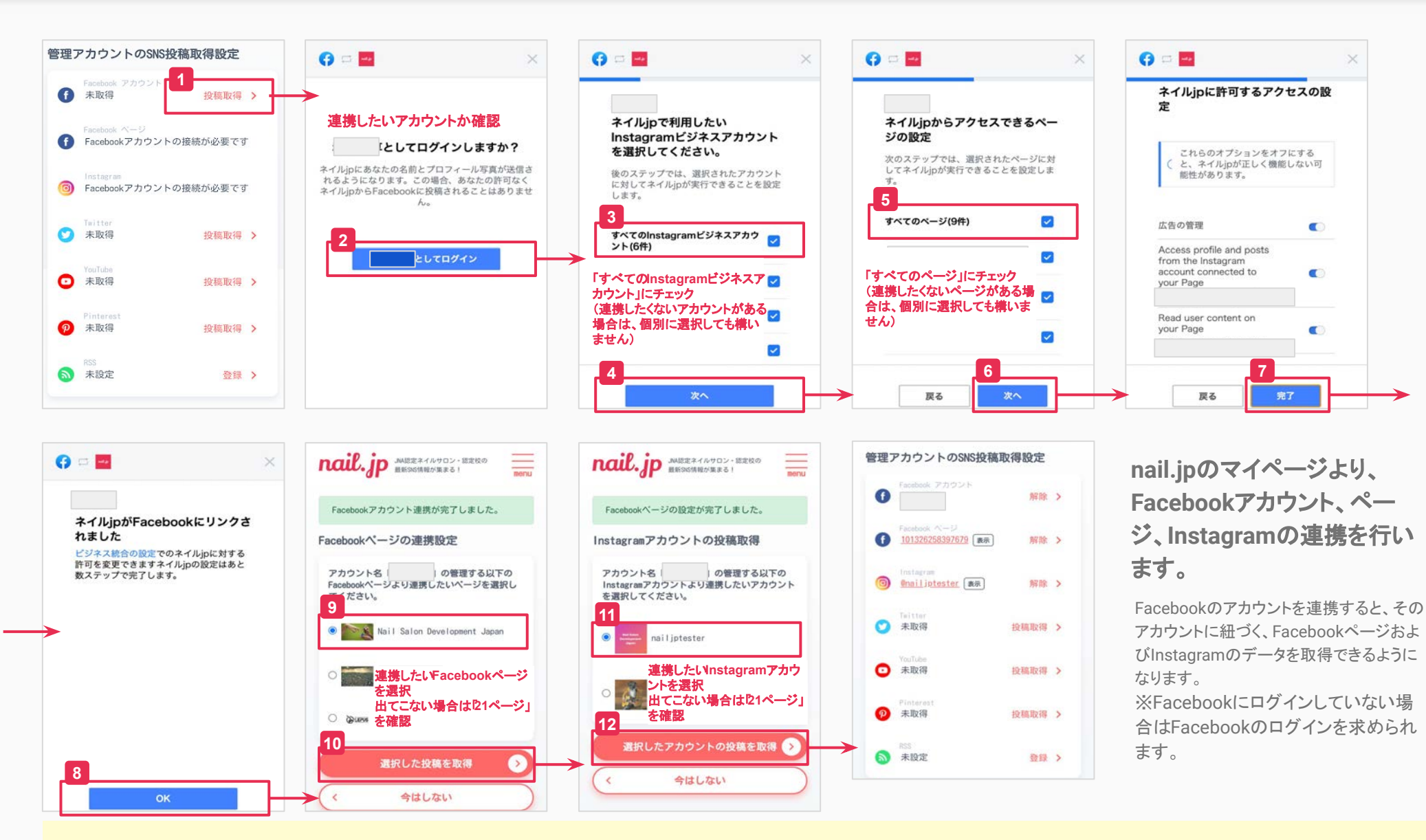

Instagramを設定するためには、Facebookページとそのページの管理者権限を持つ Facebookアカウントが必要です。 うまく行かない場合は「Facebook & Instagramの連携がうまく行かないときは(7ページ)」をご参考ください

nail.jp

# TwitterとRSS(ブログ)とYouTubeの設定

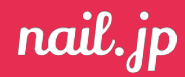

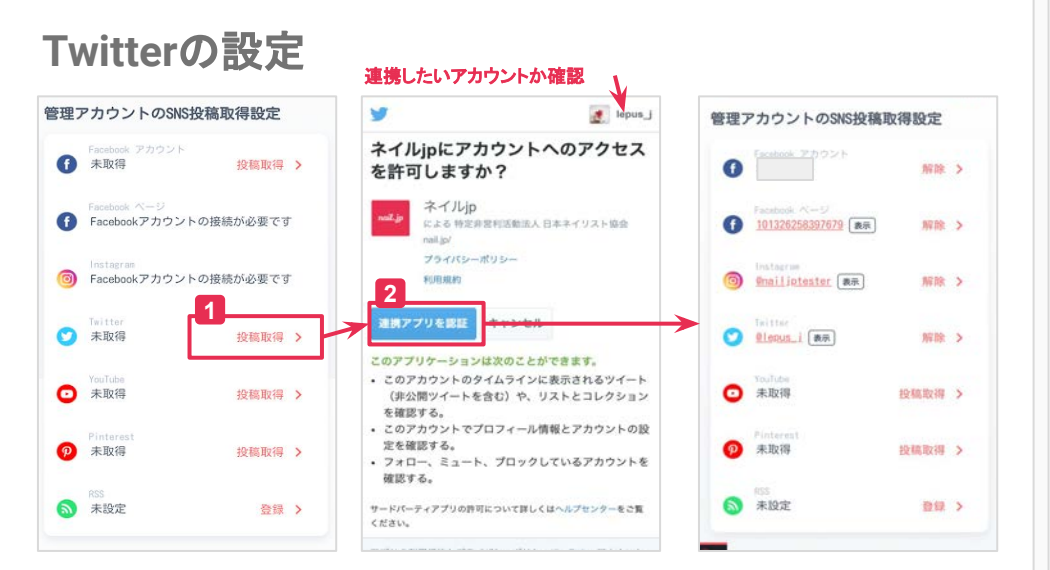

nail.jpのマイページより、Twitterの連携を行います。 ※Twitterにログインしていない場合はTwitterのログインを求められます。

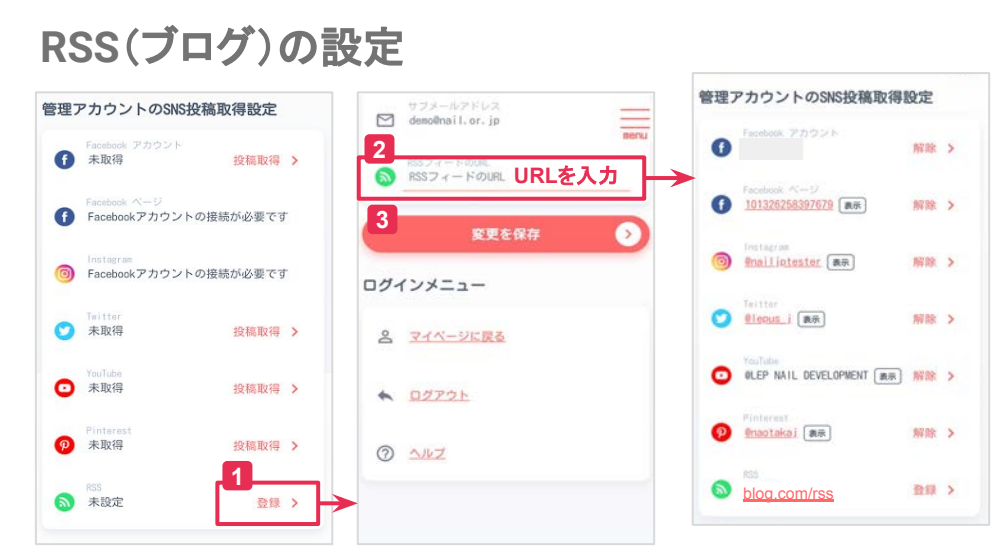

### nail.jpのマイページより、RSSの設定を行います。

運営しているブログのRSSのURLを入力することで、#JNAを本文に入力したブログの投稿をnail.jpに表示 することができます。

RSSのURLをどのようにして確認するのかは、ブログの運営サイトや担当会社などにご確認ください。

### YouTubeの設定

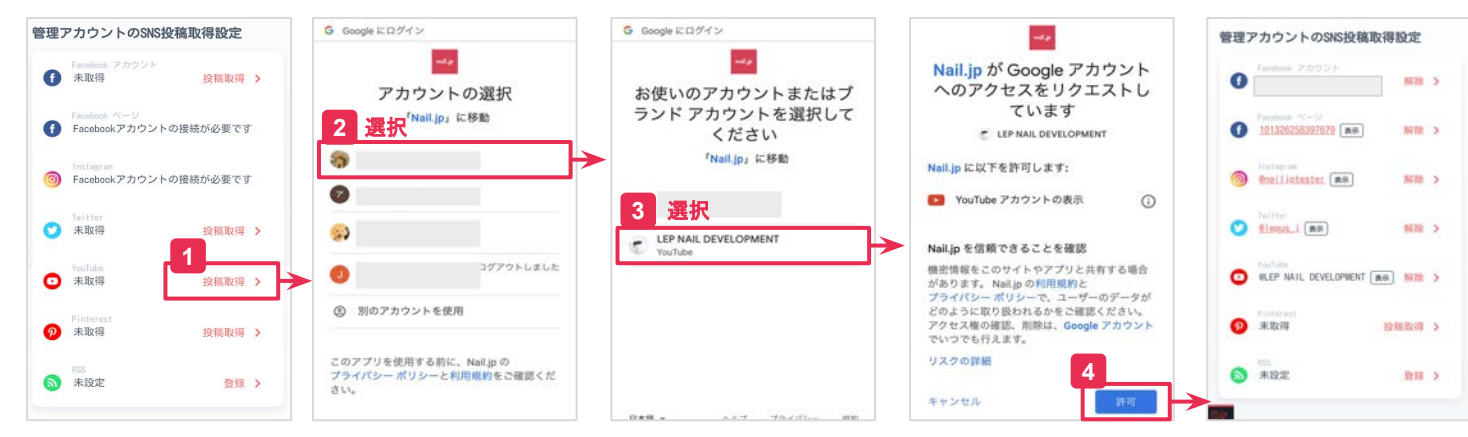

### nail.jpのマイページより、YouTube チャンネルとの連携を行います。

YouTubeチャンネルを管理しているGoogleアカウント にログインすることで、YouTubeチャンネルと連携す ることができます。

※Googleアカウントにログインしていない場合は Googleアカウントのログインを求められます。

# Facebook&Instagramの連携がうまく行かないときは

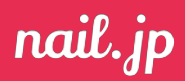

Instagram・Facebookページと nail.jpの連携イメージ

Instagramを設定するためには、Facebookページとそのページの管理者権限を持つ Facebookアカウントが必要です。

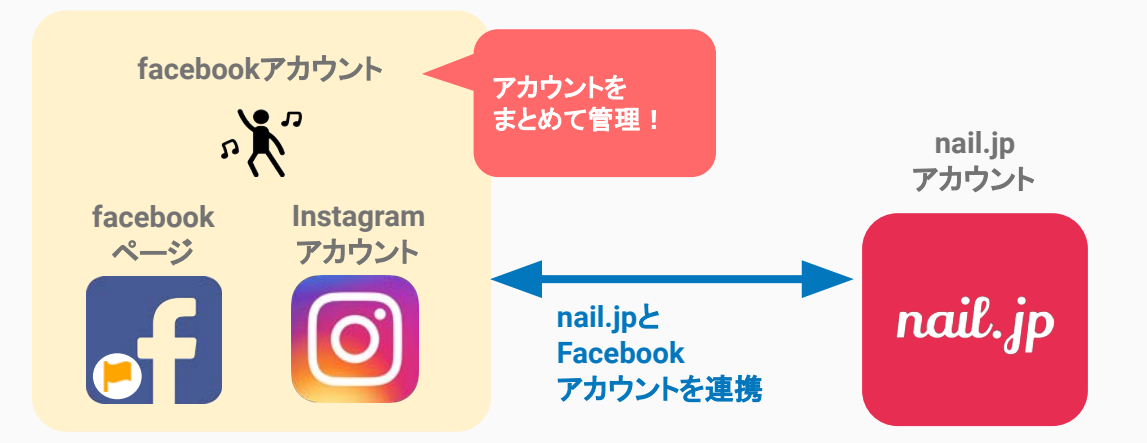

**どうして、Instagramを連携したいだけなのにFacebookページやアカウントが必要?** Instagramを運営している会社がFacebookであるため、セキュリティの理由もありInstagramをビジネス用途で利用する場合、 Facebookページとの連携が必須となります。

### <u>アカウントの連携ができているか確認するポイント</u>

### 01. Facebookページを持っていますか?

Facebookページを更新・管理できる状態かどうかを確認してください。

02. Instagramのアカウントはプロアカウントになっていますか?

Instagramのアカウントがプロアカウントになっているかを確認してください。

### 03. FacebookアカウントとInstagramアカウントは連携していますか?

InstagramをFacebookで管理できるように、連携している必要があります。

持っていない、わからない人は8ページへ →

なっていない、わからない人は9ページへ →

なっていない、わからない人は10ページへ →

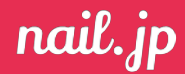

### 01. Facebookページを確認または新しく用意

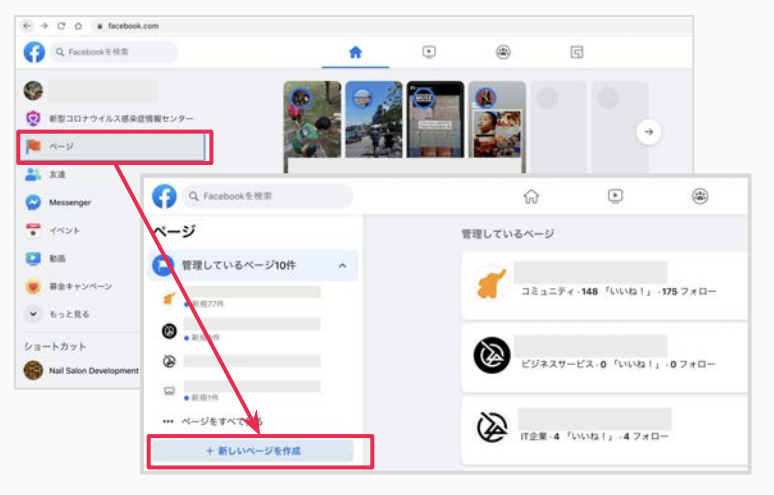

新規ページ作成の画面イメージ

# Facebookページをお持ちでない場合は、Facebookアカウントにログインした状態で、新しくページを作成します

Facebookページは、2020年10月05日現在、Facebookにログインした状態でサイト中央にある旗のアイコンをクリック、「新しいページを作成」で作成可能です。

# 2 Facebookページをお持ちの場合は、Facebookページの管理者権限を持っているかを確認します

確認したいFacebookページから、「設定」をクリック、「ページの管理権限」をクリックし、一番下にスクロールすると、 管理者を確認することができます。管理者に自身のアカウントがあることを確認してください。

もし、「設定」のボタンが出ない場合は、そのページの管理権限を持っていません。権限を持ったアカウントを利用するか、権限を持ったアカウントのオーナーから、ページの管理者権限を付与してもらってください。

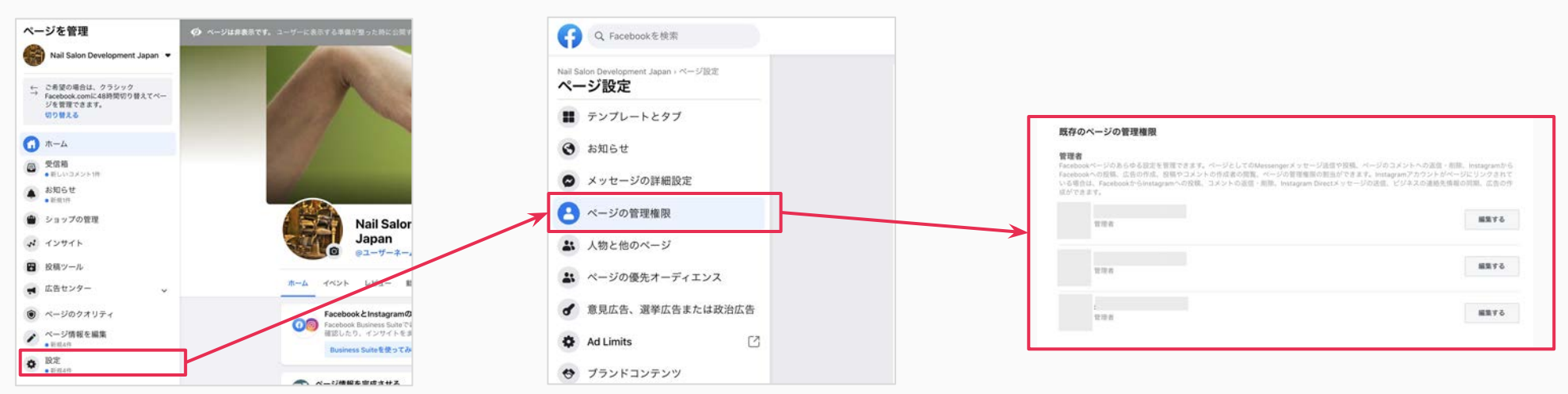

### ページ管理権限の確認イメージ

# Facebook&Instagramの連携がうまく行かないときは

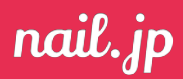

### 02. Instagramのアカウントをプロアカウントに変更

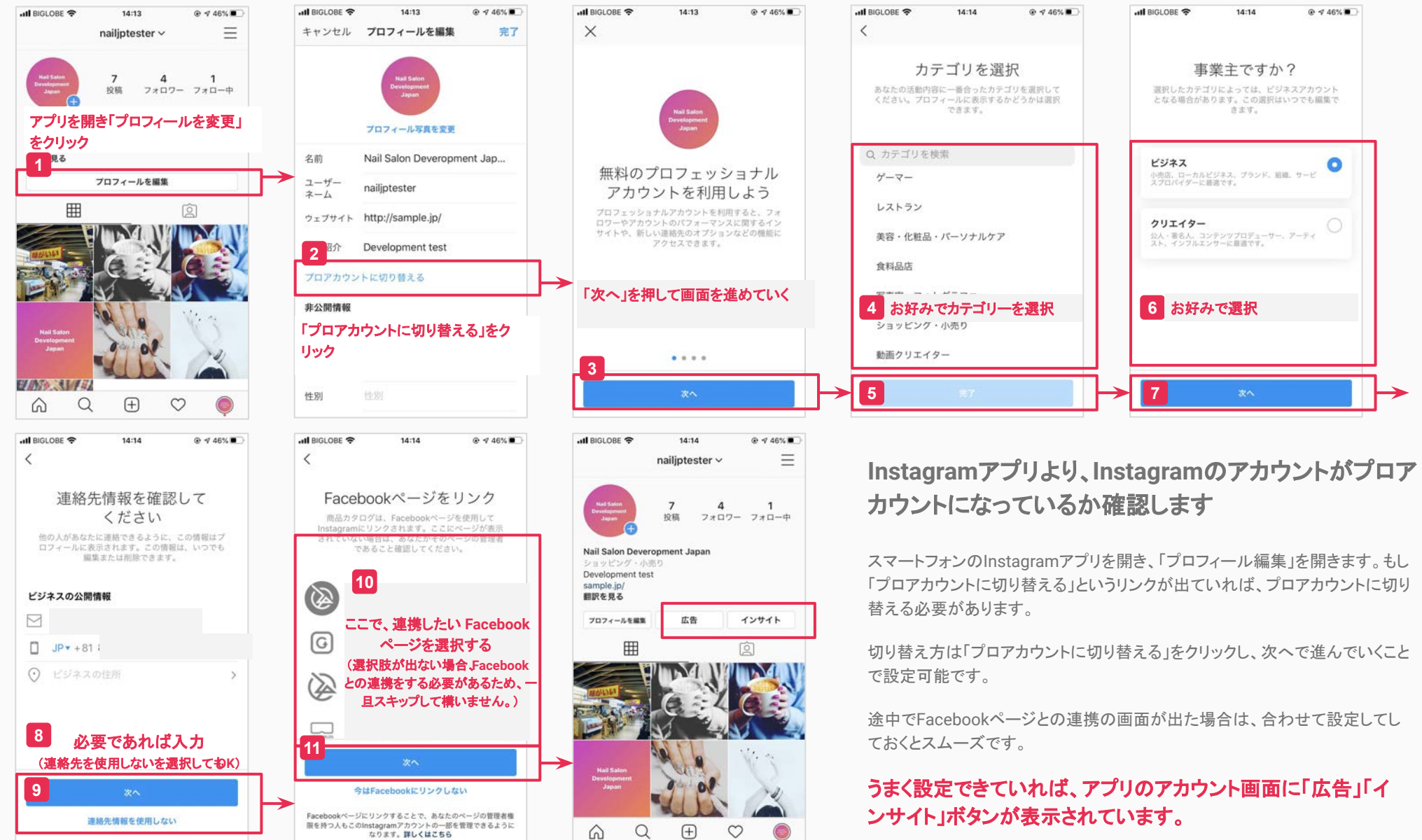

※2020年10月05日現在の仕様です。Facebook社の仕様変更により、ボタンの位置や画面順が異なる場合があります。

# Facebook&Instagramの連携がうまく行かないときは

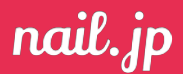

### 03. FacebookアカウントとInstagramの連携を確認

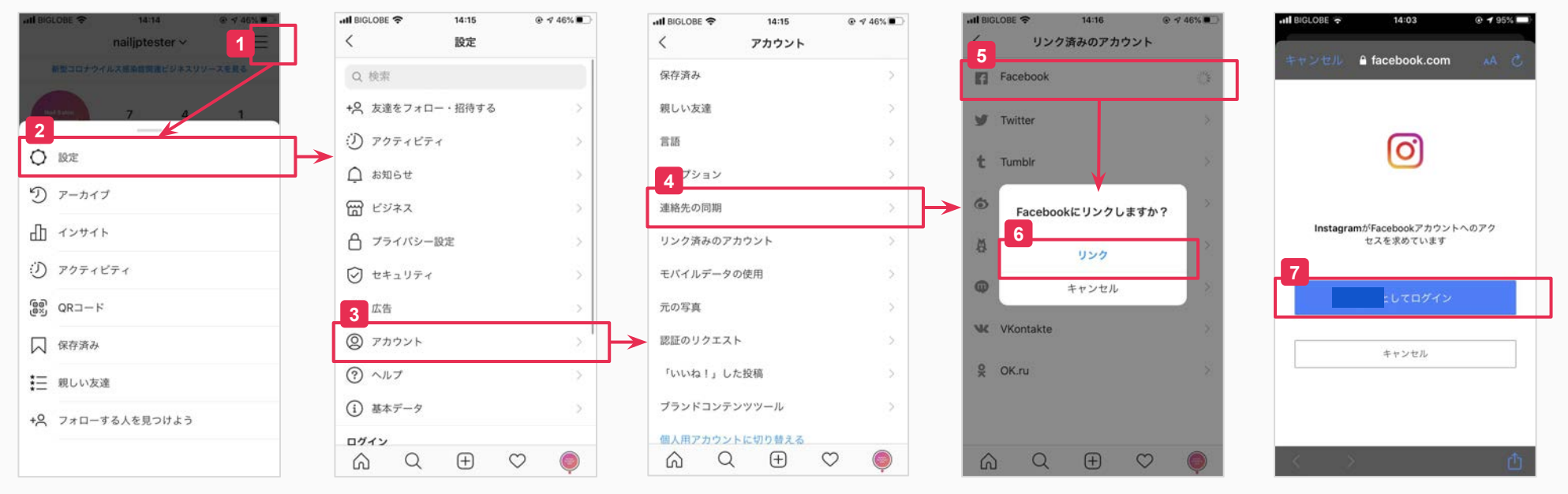

### Instagramアプリより、InstagramのアカウントがFacebookと連携しているかを確認します。

スマートフォンのInstagramアプリを開き、「設定」>「アカウント」>「リンク済みアカウント」>「Facebook」をクリックし、アカウントが連携しているか確認します。もししていなければ、ログインして 連携してください。

うまく設定できていれば、リンク済みのアカウント画面でFacebookの項目にページ名が入っています。

これでFacebookページ&Instagramの設定の事前準備は完了です。 nail.jpへのアカウント連携の手続きを進めてください。 5ページへ →

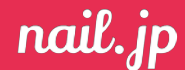

#### ■[nail.jp]会員専用ページへのアクセスについて

ネットカフェなどに設置されている公共のコンピュータからのアクセスはしないでください。(ID、パスワードが残ってしまうことがあり、以後悪用されてしまうことがあります。)また、セキュリティソフトがインストールされているコンピュータから行ってください。

長時間サイトを開いたまま放置すると、再度ログインが必要な場合があります。

ご利用にあたり、このマニュアルに記載された内容および一般公開後に表サイトに表示される「利用規約」「プライバシーポリシー」について、全て同意したものとさせて頂きます。

#### ■推奨OSおよび推奨ブラウザについて

Windows10(Google Chrome/Firefox/Microsoft Edge の最新版)、MacOS(Google Chrome/Firefox/Safari の最新版)、 iOS(Google Chrome/Safari の最新版)、Android(Google Chrome/ 標準ブラウザの最新版)

お使いのブラウザでJavaScriptの設定が無効になっていると、機能が限定されたり、サイトそのものが利用できない場合があります。

上記推奨以外のOS・ブラウザ及びブラウザのバージョンでは、正しく表示されなかったり、一部機能しないことがあります。また、お使いのブラウザの設定で拡大縮小の操作をされていたり、フォントサイズの変更をされていた場合によっては、正しく表示されないことがあります。その際は設定をデフォルトに調整ください。

お使いの接続回線や、管理サイトへのアクセス数などによっては、「保存」などの動作ボタンをクリックしても画面が切り替わるのに時間がかかる場合があります。何度もクリックすると、不正に終了したり、正しくデータベースに書き込まれないことがありますので、 ご注意ください。

#### ■ID・パスワードについて

ID・パスワードは大切な情報です。忘れないように大切に保管してください。また、パスワードは定期的に変えることを推奨します。万一、ID・パスワードを紛失、他人に盗まれるなどし、会員ご自身以外が不正に管理サイトにアクセスし、内容を書き換えてしまって も、[nail.jp]運営事務局(以下、運営事務局)では一切の責任は負いません。

#### ■掲載内容・入力について

このサイトを利用するにあたり、掲載内容(実際に提供しているサービスや商品・料金など)は全て正確性・合法性を保証することに同意したものとみなします。万一、虚偽の内容や不適切な内容、正確性・安全性に欠ける内容などによりサイト利用者からクレーム などがあった場合、運営事務局は一切の責任は負いません。また、それに伴う損失、損害が発生した場合、会員自身がその責任を負うものとします。

記載する内容は、ネイル関連の事柄に限ります。ネイル以外(ヘアケア、メイク、まつげ)に関する記載は、運営事務局が不適当と判断した内容は、強制的に掲載を取り下げることがあります。予めご了承ください。

「エリアナンバー1」「業界トップ」などの最大表記はご遠慮ください。

必須コンテンツ、必須項目は全て入力してください。また、日本語(カタカナを含む)は全角、英語・数字は半角で入力してください。制限文字数などの注意書きは必ず守ってください。

機種依存文字(①2)③などの〇数字、ⅠⅡⅢなどのローマ数字、㈱셰匝 撃などの組み文字、⇒などの一部記号)及び、一部の旧漢字や氏名などに使われる特有の漢字(寄・高など)の使用は文字化けの原因となります。

編集途中で前画面に戻ったり、ログアウトしたりすると、その内容は保存されません。「保存が完了しました」という完了画面がでるのを確認して作業を終えてください。

管理サイトから削除した情報・コンテンツは、データベースから実際に削除されていますので、運営事務局に問い合わせをされても元に戻せません。予めご了承ください。必要に応じ、画面を印刷する、テキストをコピー&ペーストで自身のコンピュータに保存して おくなどしてください。

公開しているコンテンツの内容は定期的に確認し、古い情報などは更新、または削除するなどして、一般ユーザーに常に最新情報を提供するようお願いいたします。

掲載された内容は、運営事務局の判断によって取り下げられる場合があります。

#### ■画像について※次ページの「画像の掲載について」も併せてお読みください。

画像は会員本人の責任において用意されたものを使ってください。万一、盗用や著作権に反する画像を掲載しても運営事務局では一切の責任は負いません。

画像ファイルの種類と最大容量は守ってください。異なるファイルや最大容量を超えると、サイトが不正に終了する場合があります。

画像の加工(ファイルの変換、サイズの変更、画質の調整など)は、会員の責任で行ってください。加工の仕方・方法などについて運営事務局にお問い合わせをされてもお答えしかねますので、ご了承ください。

管理サイトから削除してしまった画像は、データベースから実際に削除されていますので、運営事務局に問い合わせをされても元に戻せません。大事な画像は必ずお手元(自身のコンピュータなど)にオリジナルを残してください。

#### ■SNS連携について

原則1アカウントにつき1SNSアカウントを推奨しています。複数アカウントへ同じSNSアカウントを連携させる場合、SNSの利用規約に抵触する恐れがあります。複数アカウント連携を行ったことによるあらゆる一切の問題については自己責任でお願いします。

#### ■このマニュアルについて(各種仕様について)

このマニュアルは2020年10月5日現在の仕様に基づいています。予告無しに仕様や記載内容、実際の管理システム画面及び[nail,jp]サイトの仕様や機能などが変わることがあります。予めご了承ください。